## Daily use

## How can I see all the details about an SDS?

You can view all the extracted SDS details in the 'SDS details' or 'Substance details' page.

| Danger                                                                              |                             | Update 🔛 🗙                                                                   |
|-------------------------------------------------------------------------------------|-----------------------------|------------------------------------------------------------------------------|
| Actinolite<br>Research Triangle Institute                                           |                             |                                                                              |
| <₽ ♦                                                                                |                             | Health risk rating: 5   Safety risk rating: 1   Environmental risk rating: 1 |
| Need approval Approve                                                               |                             | Show rows where SDS has no information Review Data                           |
| General Information                                                                 |                             |                                                                              |
| Product name:                                                                       | Actinolite                  |                                                                              |
| Product Synonyms:                                                                   |                             |                                                                              |
| CAS №:                                                                              | 77536-66-4                  |                                                                              |
| Revision date:                                                                      | 2016-03-10                  |                                                                              |
| Icons in PDF:                                                                       |                             |                                                                              |
| Company Information                                                                 |                             |                                                                              |
| supplier name:                                                                      | Research Triangle Institute |                                                                              |
| e-mail address of the competent<br>person responsible for the Safety<br>Data Sheet: | EHS@RTI.ORG                 |                                                                              |
| GHS Information                                                                     |                             |                                                                              |
| Signal word:                                                                        | Danger                      |                                                                              |

Access this page by clicking on the SDS or Substance name in 'All my SDSs', 'Manage SDS Library', or in pages under SDS Compliance:

## Daily use

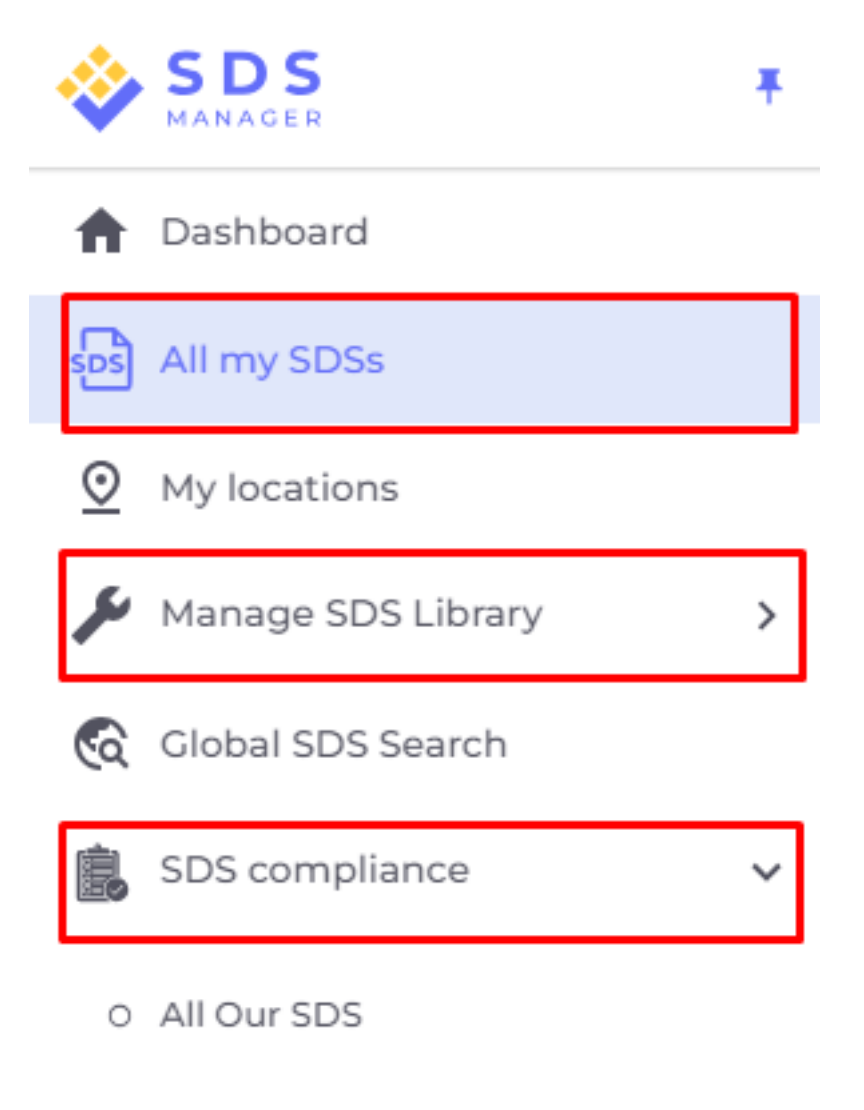

- Archive
- O SDS where newer version exists
- O Substances with missing SDS
- O Hazardous substances

Or click on the icon 'View details' in the Actions column in 'All my SDSs' or 'Manage SDS Library', page:

## Daily use

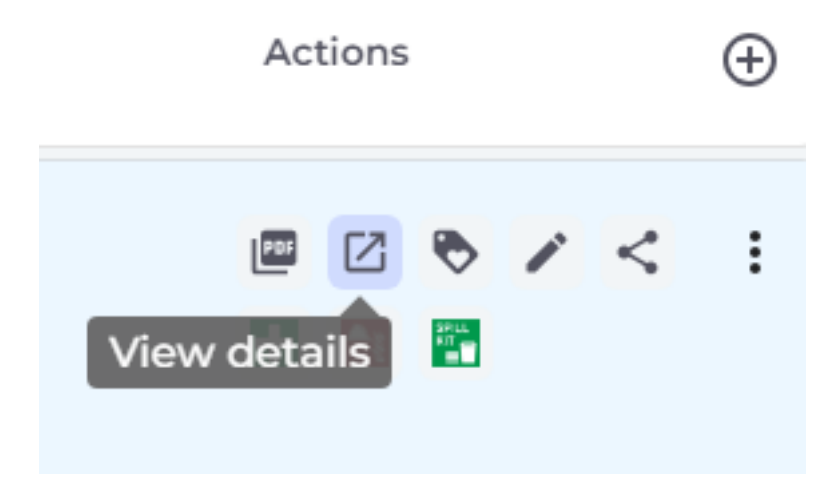

Unique solution ID: #1039 Author: n/a Last update: 2023-08-12 18:06